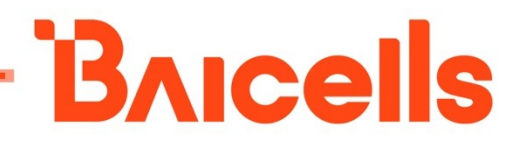

# LTE Turbo UE Configuration Guide for EG8015Q-M11

Document Version: 01

All rights reserved © Baicells Technologies Co., Ltd.

#### About This Document

This document describes the configuration of the LteTurbo CPE for EG8015Q-M11. It is a guide that how to configure the device after its installation completes.

#### **Copyright Notice**

Baicells Technologies Co., Ltd., copyrights the information in this document. No part of this document may be reproduced in any form or means without the prior written consent of Baicells Technologies Co., Ltd.

#### Disclaimer

The information in this document is subject to change at any time without notice. For more information, please consult with a Baicells technical engineer or the support team.

#### **Revision Record**

| Date          | Version | Description       |
|---------------|---------|-------------------|
| 22 July, 2022 | 01      | Initial released. |

#### **Contact Us**

|         | Paicelle Technologies Co. 1td           | Baicells Technologies North America,     |
|---------|-----------------------------------------|------------------------------------------|
|         | Balcelis lecinologies Co., Ltd.         | Inc.                                     |
|         | China                                   | North America                            |
| Address | 9-10F,1stBldg.,No.81BeiqingRoad,Haidian | 555 Republic Dr., #200, Plano, TX 75074, |
|         | District,Beijing,China                  | USA                                      |
| Phone   | 400-108-0167                            | +1-888-502-5585                          |
| Email   | contact@Baicells.com or                 | sales_na@Baicells.com or                 |
|         | support@Baicells.com                    | support_na@Baicells.com                  |
| Website | www.Baicells.com                        | https://na.Baicells.com                  |

#### Menu

| 1.<br>2. | Co<br>Ins | onfiguration Overviewstallation       | 1<br>1 |
|----------|-----------|---------------------------------------|--------|
|          | 2.1       | Part & Materials                      | 1      |
|          | 2.2       | Led                                   | 2      |
| 3.       | Lo        | ogin Web Client                       | 5      |
|          | 3.1       | Web Client Environmental Requirements | 5      |
|          | 3.2       | Connect Web Client to CPE             | 5      |
|          | 3.3       | Set Up Client Computer                | 5      |
|          | 3.4       | Log In                                | 7      |
| 4.       | Ne        | etwork Setting                        | 9      |
|          | 4.1       | LAN Settings                          | 9      |
|          | 4.2       | WAN Settings                          | 9      |
|          | 4.3       | WLAN Settings                         | 10     |
|          | 4.4       | NGMWAN Settings                       | 10     |
|          | 4.5       | Static Routes                         | 11     |
| 5.       | LT        | E Setting                             | 12     |
|          | 5.1       | Connection Mode                       | 12     |
|          | 5.2       | Scan Mode                             | 12     |
|          | 5.3       | APN Management                        | 12     |
|          | 5.4       | PIN Management                        | 13     |
| 6.       | Se        | ecurity Setting                       | 14     |
|          | 6.1       | Zones                                 | 14     |
|          | 6.2       | Port Forwards                         | 14     |
|          | 6.3       | Traffic Rules                         | 15     |
|          | 6.4       | Custom Rules                          | 15     |
| 7.       | VF        | PN Setting                            | 16     |
|          | 7.1       | IPSec                                 | 16     |

## **Bricells**

|        |                      | DAICEIIS |
|--------|----------------------|----------|
| 7.2    | General VPN          | 16       |
| 7.3    | OpenVPN              |          |
| 8. Sys | /stem                | 18       |
| 8.1    | NTP                  |          |
| 8.2    | Account              | 18       |
| 8.3    | Dynamic DNS          | 19       |
| 8.4    | WEB Setting          | 19       |
| 8.5    | TR069                | 20       |
| 8.6    | FTP Auto Upgrade     | 20       |
| 8.7    | SNMP                 | 21       |
| 8.8    | Restore/Update       | 21       |
| 8.9    | Ping Watchdog        | 22       |
| 8.10   | SAS                  | 22       |
|        |                      | 22       |
| 8.11   | SAS Setting          | 23       |
| 8.12   | SAS Certificates     | 23       |
| 8.13   | Diagnosis            | 24       |
| 8.14   | Reboot               | 24       |
| 9. Re  | egulatory Compliance | 25       |
| FCC C  | Compliance           | 25       |
|        |                      |          |

## **1.**Configuration Overview

The Baicells LteTurbo CPE is loaded with its own GUI for configuring its operating parameters. You can log in to the GUI either locally through the Local Maintenance Terminal (LMT), which is an Ethernet port, or remotely via IP address. You can also use the Baicells Operations Management Console (OMC) to configure the CPE; this document, however, focuses only on using the web GUI.

The Baicells LteTurbo Outdoor User Equipment (UE) is part of a broadband wireless access system that integrates with Long-Term Evolution (LTE) backhaul networks to provide subscribers with Internet access. The UE, also referred to as Customer Premise Equipment (CPE), communicates through a wireless connection to the operator's eNodeB's (eNB) at cell sites located in the region. The eNBs communicate with the backhaul network.

## 2.Installation

#### 2.1 Part & Materials

| Item             | Qty | Picture                                                                                                    |
|------------------|-----|----------------------------------------------------------------------------------------------------|
| EG8015Q-M11 unit | 1   |                                                                                                    |
|                  |     | The second second second second second second second second second second second second second second second s |
|                  |     |                                                                                                    |
|                  |     |                                                                                                    |
|                  |     |                                                                                                    |
|                  |     | Bricells                                                                                                    |

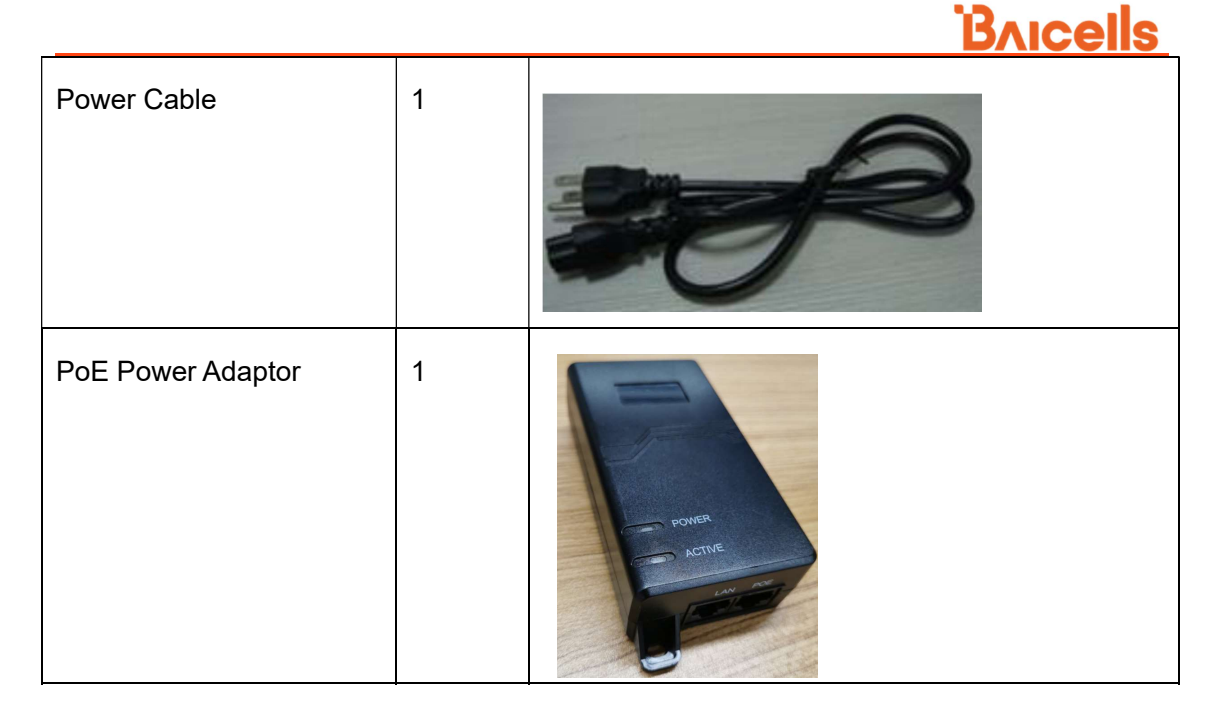

You will need standard tools, Ethernet cable, ground wire, and RJ-45 connectors for installing and connecting the outdoor unit.

#### 2.2 **Led**

The CPE has 10 lights, divided into 6 groups according to the function: wifi signal light, lte signal light, power light, sim light, lan light, miu light (see figure below).

## <u>Bricells</u>

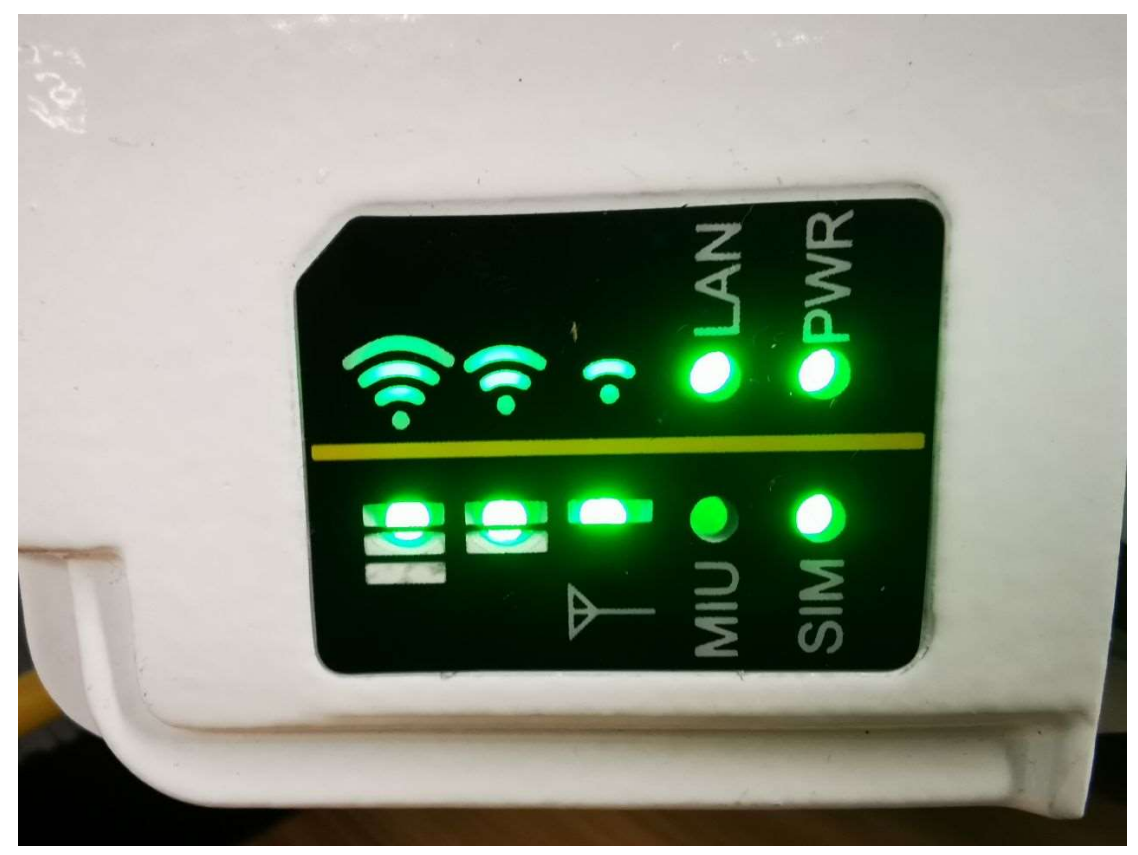

• Wifi signal light

Arc logo , Three lights indicate wifi signal strength according to the number of lights, full light indicates strong signal; full out when not connected

#### • Lte signal light

Vertical logo , Three lights indicate lte signal intensity according to the number of lights, full light indicates strong signal; flash when not connected

#### Power light

The power light is bright, indicating that the power supply is normal, otherwise the power supply is abnormal

#### • Sim light

Light on  $\rightarrow$  Insert the normal SIM card;otherwise no sim nor sim is bad.

#### Lan light

Light on  $\rightarrow$  LAN port is connected

#### • Miu light

Reserved

Note: The status of the lamp is meaningless during the start-on process, and wait for the start-on (5 minutes) before checking the LED status.

## **3.Login Web Client**

#### 3.1 Web Client Environmental Requirements

Table 3-1 describes the requirements on computer of the client.

| ltem              | Description                                      |  |  |  |  |  |
|-------------------|--------------------------------------------------|--|--|--|--|--|
| CPU               | Above Intel Core 1GHz                            |  |  |  |  |  |
| Memory            | bove 2G RAM                                      |  |  |  |  |  |
| Hard disk         | No less than 100 MB space available              |  |  |  |  |  |
| Operating system  | Microsoft: Windows XP, Windows Vista or Windows7 |  |  |  |  |  |
|                   | Mac: MacOSX10.5 or above                         |  |  |  |  |  |
| Screen resolution | Above 1024 x 768                                 |  |  |  |  |  |
| Browser           | Chrome 6 or higher                               |  |  |  |  |  |

Table 3-1 Environmental Requirements of the Client

#### 3.2 Connect Web Client to CPE

Connect the Ethernet interface of the computer to the **WAN** interface of the base station through the Ethernet cable.

#### 3.3 Set Up Client Computer

Before logging into the Web client, the client computer's IP address needs to be set up first so that the connection between the client and the server is possible. Take Windows 7 as an example:

- 1. Click "Start>Control Panel" and later "Network and Internet" in the window that pops up.
- 2. Click "View network status and tasks" and later "Local Connectivity" in the window that pops up.
- 3. In "Status of Local Connectivity", click "Properties" to see the "Properties of Local Connectivity" pop-up window.
- 4. Select "Internet Protocol Version (TCP/IPV4)" and click "Properties" to see the pop-up window as Figure 3-.

## <u>Bricells</u>

Figure 3-1 Internet Protocol Version (TCP/IPV4)

| eneral                                                                                                    |                                     |                  |                     |                      |
|----------------------------------------------------------------------------------------------------|-------------------------------------|------------------|---------------------|----------------------|
| You can get IP settings assigned a<br>this capability. Otherwise, you nee<br>for the appropriate IP settings. | utomatically if<br>ed to ask your i | your n<br>netwoi | etwork :<br>k admin | supports<br>istrator |
| Obtain an IP address automa                                                                                   | tically                             |                  |                     |                      |
| Use the following IP address:                                                                                 | ]                                   |                  |                     |                      |
| IP address:                                                                                                   |                                     | S91 1            | 3                   |                      |
| Subnet mask:                                                                                                  |                                     | 0                | ŝ                   |                      |
| Default gateway:                                                                                              | [[ ¥8                               | 8                | 3                   |                      |
| Ohtain DNS server address a                                                                                   | utomatically                        |                  |                     |                      |
| Use the following DNS server                                                                                  | addresses:                          |                  |                     |                      |
| Preferred DNS server:                                                                                         |                                     |                  |                     | Ĵ.                   |
| Alternate DNS server:                                                                                         |                                     | - 29.5<br>- 29.5 | 12                  |                      |
| Validate settings upon exit                                                                                   |                                     |                  | Adva                | anced                |

Select either "Obtain an IP address automatically" or "Use the following IP address":

- If "Obtain an IP address automatically" selected, go directly to step 7
- If "Use the following IP address" selected, follow step 5 ~ step 7

NOTE: In general, if the auto obtaining fails, one needs to set up the IP address manually.

#### 5. Select "Use the following IP address".

- 6. Input IP address, subnet mask, and default gateway, and then click "OK".
  - IP address: 192.168.150. XXX: (recommended XXX: 100~254)

Because the LAN interface of the base station uses the IP address of 192.168.150.1, others should avoid using this address.

- Subnet mask: 255.255.255.0
- Default gateway: 192.168.150.1
- 7. In the command window, execute ping 192.168.150.1 and check whether the connection between the client computer and the server works or not.

#### 3.4 Log In

1. Open a web browser, and enter <u>http://192.168.150.1</u>, as shown in Figure 3-1.

Figure 3-1 GUI Login

|   | 4G Router |
|---|-----------|
| 4 | Username  |
| P | Password  |
|   | LOGIN     |

2. Input user name, password, and click "**Login**". The homepage is given in Figure 3-2.

Default user/password : admin/admin

| licells       |                  |            |                  |               |                 |     |                           |                 |                   |                        | English             |
|---------------|------------------|------------|------------------|---------------|-----------------|-----|---------------------------|-----------------|-------------------|------------------------|---------------------|
| us<br>rerview | Current Sta      | ite        |                  |               |                 | Cor | icanning<br>nection State | III Signal Inte | re<br>msity       | Link Down<br>Lan State | 1<br>Devices Connec |
| butes         |                  |            |                  |               |                 |     |                           |                 |                   |                        |                     |
| work          | Device Info      |            |                  |               |                 |     |                           |                 |                   |                        |                     |
|               | Product Name:    |            | LTE-ROUTER       |               |                 |     | Software Version:         |                 | BaiCE LT 1.0.22   |                        |                     |
| urity         | Product Model:   |            | EG8560A-M11      |               |                 |     | Software Build Time:      |                 | 20220706-185246   |                        |                     |
| N             | Hardware Version |            | ver.A            |               |                 |     | SN:                       |                 | 1203000153224G    | 30001                  |                     |
| tem           | Module Name:     |            | GCT-model        |               |                 |     | Module Version:           |                 | BaiCE_BG_1.9.0.1- | DBG                    |                     |
|               | CloudKey:        |            | -                |               |                 |     | TK Version:               |                 | 0.3.4.1           |                        |                     |
| jout          | System Up Time:  |            | 7 days, 18:35:47 |               |                 |     | NickName:                 |                 | 2                 |                        |                     |
|               | LTE Status       |            |                  |               |                 |     |                           |                 |                   |                        |                     |
|               | USIM Status:     | available  |                  | IMSI:         | 460680003200058 |     |                           | RSRP1           |                   | - dBm                  |                     |
|               | LTE Mode:        | TDD-LTE    |                  | IMEI:         | 867945040833293 |     |                           | RSRP2           |                   | 10                     |                     |
|               | PLMN:            |            |                  | Bandwidth:    | - M             |     |                           |                 |                   | - dBm                  |                     |
|               | Cell ID:         | Electric 1 |                  | RSRQ:         | •               |     |                           | RSRP3           |                   | - dBm                  |                     |
|               | eNB ID:          | NaN        |                  | Earfcn:       | -               |     |                           | 00004           |                   |                        |                     |
|               | PCI:             | -          |                  | Roam:         | 2               |     |                           | KSKP4           |                   | - dBm                  |                     |
|               | DL Frequency:    | 8          |                  | UL Frequency: | 5               |     |                           |                 |                   | -                      |                     |
|               | CINR1:           | -          |                  | CINR2:        |                 |     |                           |                 | SIGNAL S          | SREEN                  |                     |

Figure 3-2 GUI Homepage

**NOTE**: The information may vary by product type or software version.

The front page shows the information as the basic information and status information of the LteTurbo CPE.The status information is dynamically refreshed, refreshed every 3 seconds.

On the left side of the home page is the navigation pane, showing the information as Status-> Overview.On the top of home page, showing the Basic information.

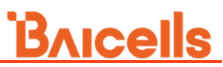

The status information area displays the WLAN connection status, rate statistics, LAN port connection status, and a list of connection devices.

## 4. Network Setting

#### 4.1 LAN Settings

| Bricells                         |                                 |                        | English v                |
|----------------------------------|---------------------------------|------------------------|--------------------------|
| Status<br>Network                | LAN Settings                    |                        |                          |
| LAN Settings<br>WAN Settings     |                                 |                        |                          |
| WLAN Settings<br>NGMWAN Settings | LAN Host Settings               |                        |                          |
| LTE                              | IP Address<br>Subnet Mask       | 192.168.150.1          | _                        |
| Security<br>VPN                  | MTU                             |                        | Orange 1000-2000         |
| System                           |                                 |                        |                          |
| <u>Logout</u>                    | DHCP Settings                   |                        |                          |
|                                  | DHCP Server<br>Start IP Address | Enable 192.168.150.100 | _                        |
|                                  | End IP Address                  | 192.168.150.250        | -                        |
|                                  | Lease Time                      | 12h                    | ORange: 10m~720h         |
|                                  | DNS1                            | 8888                   | (Optional)<br>(Optional) |

Config Lan IP and DHCP params

### 4.2 WAN Settings

| Bricells        |              |               |      |   | English v           |
|-----------------|--------------|---------------|------|---|---------------------|
| Status          | WAN Cottings |               |      |   | í                   |
| Network         | WAN Settings |               |      |   |                     |
| LAN Settings    |              |               |      |   |                     |
| WAN Settings    | Network Mode |               |      |   |                     |
| NGMWAN Settings |              |               |      |   |                     |
| Static Routes   |              | WAN Interface | AUTO | ~ |                     |
| LTE             |              | Network Mode  | NAT  | ~ |                     |
| Security        |              |               |      |   |                     |
| VPN             |              |               |      |   |                     |
| System          |              |               |      |   | SAVE & APPLY        |
|                 |              |               |      |   |                     |
| Logout          |              |               |      |   |                     |
|                 |              |               |      |   |                     |
|                 |              |               |      |   |                     |
|                 |              |               |      |   |                     |
|                 |              |               |      |   |                     |
|                 |              |               |      |   |                     |
|                 |              |               |      |   |                     |
|                 |              |               |      |   | 2016 © Balcells CPE |

Wan Interface : support AUTO, LTE, WIFI, and ngmwan

Network Mode : support NAT and L2

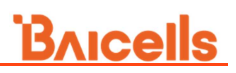

## 4.3 WLAN Settings

| Bricells                     |                                                                                      | English 🗸 |
|------------------------------|--------------------------------------------------------------------------------------|-----------|
| Status                       | Wireless Overview                                                                    |           |
| Network                      |                                                                                      |           |
| LAN Settings<br>WAN Settings |                                                                                      | _         |
| WLAN Settings                | (Internet Andrews 802-11anac (wifi2)                                                 | SCAN      |
| NGMWAN Settings              | Channel: 112 (5.560 GHz)   Bitrate: Å803 Gbit/s                                      |           |
| LTE                          | SSID: UWA-6G-CPE   Mode: Master<br>BSSID: 488F74227E54   Encryption: WPA2 PSK (CCMP) | SETTINGS  |
| Security                     |                                                                                      |           |
| VPN                          | 4                                                                                    |           |
| System                       |                                                                                      |           |
|                              | Wds Config                                                                           |           |
| <u>Logout</u>                |                                                                                      |           |
|                              |                                                                                      |           |
|                              | Wds Switch EMAGLE                                                                    |           |
|                              | SAVE 4                                                                               | CANCEL    |

Config wireless params, and wds switch.

#### 4.4 NGMWAN Settings

| Bricells                                      |                                  |                        |                     | English |
|-----------------------------------------------|----------------------------------|------------------------|---------------------|---------|
| Status<br>Network                             | NGMW Settings                    |                        |                     |         |
| LAN Settings<br>WAN Settings<br>WLAN Settings | Settings                         |                        |                     |         |
| NGMWAN Settings<br>Static Routes<br>LTE       | NGMWan<br>Wifi Peer IP Address   | Enable                 |                     |         |
| Security<br>VPN<br>System                     | Lte Peer IP Address<br>Peer Port | 192.168.102.1<br>10008 |                     |         |
| Logout                                        |                                  |                        | SAVE & APPLY        |         |
|                                               |                                  |                        |                     |         |
|                                               |                                  |                        | 2016 © Balcetts CPE |         |

Config ngmwan params

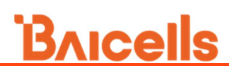

### 4.5 Static Routes

| Bricells                                         |                                                                 |                         |                 |              | English |
|--------------------------------------------------|-----------------------------------------------------------------|-------------------------|-----------------|--------------|---------|
| Status                                           | autoc                                                           |                         |                 |              |         |
| Network                                          | Jules                                                           |                         |                 |              |         |
| LAN Settings                                     | utes specify over which interface and gateway a certain host or | network can be reached. |                 |              |         |
| WAN Settings<br>WLAN Settings<br>NGMWAN Settings | Static IPv4 Routes                                              |                         |                 |              |         |
| Static Routes                                    | Target                                                          | IPv4-Netmask            | Interface       | IPv4-Gateway | Metric  |
| re                                               | Host-IP or Network                                              | if target is a network  |                 |              |         |
| ecurity                                          |                                                                 | This section contain    | s no values yet |              |         |
| PN                                               |                                                                 |                         |                 |              | ADD     |
| stem                                             |                                                                 |                         |                 |              |         |
|                                                  |                                                                 |                         |                 |              |         |
| 2gout                                            | Static IPv6 Routes                                              |                         |                 |              |         |
|                                                  | Target                                                          |                         | Interface       | IPv6-Gateway | Metric  |
|                                                  | IPv6-Address or Networ                                          | k (CIDR)                |                 |              |         |
|                                                  |                                                                 | This section contain    | s no values yet |              |         |
|                                                  |                                                                 |                         |                 |              | ADD     |
|                                                  |                                                                 |                         |                 |              |         |

## 5. LTE Setting

#### 5.1 Connection Mode

| Bricells                                      | English v                 |   |
|-----------------------------------------------|---------------------------|---|
| Status<br>Network                             | Connection Mode           | Î |
| LTE<br>Connection Mode                        |                           | 1 |
| Scan Mode<br>APN Management<br>PIN Management | Connection Mode Automatic | l |
| Security<br>VPN                               |                           | 1 |
| System                                        | APPLY CANCEL              | 1 |
| Logout                                        |                           |   |
|                                               |                           |   |
|                                               | 2016 © Balcells CPE       |   |

Support AUTO, Manaual mode

#### 5.2 Scan Mode

Support full band, fix pci, fix channel for Ite scan.

#### 5.3 APN Management

| Bricells        |                 |                | English         | ~ |
|-----------------|-----------------|----------------|-----------------|---|
| Status          |                 |                |                 |   |
| Network         | APIN Management |                |                 |   |
| LTE             |                 |                |                 |   |
| Connection Mode | APN Number      | #1 ~           |                 |   |
| APN Management  | Enable          | 13             |                 |   |
| PIN Management  | APN Name        |                |                 |   |
| Security        | Default gateway | 23             |                 |   |
| VPN             | Apply To        | No Specified 🗸 |                 |   |
| System          |                 |                |                 |   |
| Logout          |                 | SAVE &         | LAPPLY          |   |
|                 | APN List        |                |                 |   |
|                 | APN Name        | Enable         | Default Gateway |   |
|                 |                 | enable         | enable          |   |
|                 |                 |                |                 |   |
|                 |                 |                | -               |   |

## 5.4 PIN Management

| Bricells                                       | Engleb                         | <b>_</b> |
|------------------------------------------------|--------------------------------|----------|
| Status                                         | PIN Management                 | ĺ        |
| LTE                                            |                                |          |
| Connection Mode<br>Scan Mode<br>APN Management | USIM Card Status Read SIM Card |          |
| Security                                       |                                |          |
| VPN<br>System                                  |                                |          |
| <u>Logout</u>                                  |                                |          |
|                                                |                                |          |
|                                                |                                |          |
|                                                | 2016 © Balcello CPE            |          |

## 6. Security Setting

#### 6.1 **Zones**

| Bricells                       |                                                                                          |                                                | English Y |
|--------------------------------|------------------------------------------------------------------------------------------|------------------------------------------------|-----------|
| Status                         | Firewall - Zone Settings                                                                 |                                                | Í         |
| Network                        | The firewall creates zones over your network interfaces to control network traffic flow. |                                                |           |
| LIE                            |                                                                                          |                                                |           |
| Security                       | General Settings                                                                         |                                                |           |
| Port Forwards<br>Traffic Rules | Enable SYN-flood protection                                                              |                                                |           |
| Custom Rules                   | Drop invalid packets                                                                     |                                                |           |
| VPN                            | Input accept V                                                                           |                                                |           |
| System                         | Output accept V                                                                          |                                                |           |
|                                | Forward reject V                                                                         |                                                |           |
| <u>Logout</u>                  |                                                                                          |                                                |           |
|                                |                                                                                          |                                                |           |
|                                | Zones                                                                                    |                                                |           |
|                                |                                                                                          |                                                |           |
|                                | Zone ⇒ Forwardings                                                                       | Input Output Forward Masquerading MSS clamping |           |
|                                | lan: lan: 1 ( ) ( )                                                                      | accept v accept v DIT                          | DELE      |
|                                | wan: w6wan: 🗶 🔰 wan1: 🗯 🗍 wan2: 🗯 🗍 wan2: 🏥 🗍 wan3: 🏥 🗍 wan4: 🏥 👄 REJECT of              | reject 🗸 accept 🗸 reject 🗸 😰 🗖 EDIT            | DELE      |

### 6.2 Port Forwards

| icells      |                                                                                                    | English                |
|-------------|----------------------------------------------------------------------------------------------------|------------------------|
|             | Eirowall Dort Forwards                                                                                                    |                        |
| ork         | Thewait - Fort Forwards                                                                                                    |                        |
|             | Port forwarding allows remote computers on the Internet to connect to a specific computer or service within the private LAN. |                        |
| rity        |                                                                                                    |                        |
| 85          | Port Forwards                                                                                                    |                        |
| t Forwards  | Name Match                                                                                                    | Forward to Enable Sort |
| iffic Rules |                                                                                                    |                        |
| istom Rules | This section contains no values yet                                                                                          |                        |
| N           | New port forward:                                                                                                    |                        |
| tem         | Name Protocol External zone External port Internal zone Internal IP address Internal port                                    |                        |
| out         | New port form TCP+UDP v van v lan v ADD                                                                                      |                        |
|             |                                                                                                    |                        |
|             | SAVE & APPLY                                                                                                    |                        |
|             |                                                                                                    |                        |
|             |                                                                                                    |                        |
|             |                                                                                                    |                        |
|             |                                                                                                    |                        |
|             | 2016 © Balcetts CPE                                                                                                    |                        |

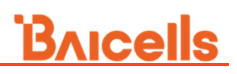

### 6.3 Traffic Rules

|                |                         |                           |                                        |                                                       |                                | English     |
|----------------|-------------------------|---------------------------|----------------------------------------|-------------------------------------------------------|--------------------------------|-------------|
|                |                         | To any                    | host in lan                            |                                                       | -                              |             |
|                |                         | A<br>From an              | ny udp<br>y host in wan                | Accept forward                                        | 🖉 🔷 👻 🛃                        | IT DELETE   |
|                |                         | To any hos                | ; port 500 in lan                      |                                                       |                                |             |
| Open ports o   | n router:               |                           |                                        |                                                       |                                |             |
| Nan            | e Protocol              | External port             |                                        |                                                       |                                |             |
| New input rule | TCP+UDP                 | ,                         | ADD                                    |                                                       |                                |             |
|                |                         |                           |                                        |                                                       |                                |             |
| New forward    | rule:                   |                           |                                        |                                                       |                                |             |
| Nan            | e Source zor            | e Destination zone        |                                        |                                                       |                                |             |
| New forward ru | le lan 👻                | wan 🗸                     | ADD AND EDIT                           |                                                       |                                |             |
|                |                         |                           |                                        |                                                       |                                |             |
| Source N       | AT                      |                           |                                        |                                                       |                                |             |
| Source NAT is  | specific form of masque | ading which allows fine g | rained control over the source IP used | for outgoing traffic, for example to map multiple WAN | addresses to internal subnets. |             |
| Name           |                         |                           | Match                                  |                                                       | Action                         | Enable Sort |
|                |                         |                           | This section                           | on contains no values yet                             |                                |             |
| New source !   |                         |                           |                                        |                                                       |                                |             |

### 6.4 Custom Rules

| <b>\icells</b> | English                                                                                                    |
|----------------|----------------------------------------------------------------------------------------------------|
| ıs             | Firewall - Custom Rules                                                                                                    |
| work           |                                                                                                    |
|                | Lustom rules allow you to execute arbitrary praces commands which are not otherwise covered by the trevail framework. The commands are executed after each interval relatil, fight after the default nueset has been backet. |
| rity           |                                                                                                    |
| 15             | # Thes the is interpreted as shell a cript.<br>■ P4 type or urstom (plabe) and has here, they will                                                                                                    |
| Forwards       | # be executed with each retrivial (or plant).<br># Internal loci filewall begins are flushed and recreated on reload, so                                                                                                    |
| tom Rules      | If put custom takes into the road chains e.g. NPUT or FORWARD or into the<br># special user chains, e.g. input_vary_take or postcoring_lam_take                                                                              |
| I              |                                                                                                    |
| em             |                                                                                                    |
| out            |                                                                                                    |
|                | SURMIT                                                                                                    |

## 7. VPN Setting

#### 7.1 **IPSec**

| Bricells             |                   |                        |                      |                      |                    | English        |
|----------------------|-------------------|------------------------|----------------------|----------------------|--------------------|----------------|
| Status               | IPSec             |                        |                      |                      |                    |                |
| Network              |                   |                        |                      |                      |                    |                |
| LTE                  |                   |                        |                      |                      |                    |                |
| Security             | IPSec Policy List |                        |                      |                      |                    |                |
| VPN                  |                   |                        |                      |                      |                    |                |
| IPSec<br>General VPN |                   |                        |                      |                      |                    | ADD POLICY     |
| OpenVPN              |                   |                        |                      |                      |                    |                |
| System               |                   |                        |                      |                      |                    |                |
| Logout               | IPSec Status List |                        |                      |                      |                    |                |
|                      |                   |                        |                      |                      |                    |                |
|                      | Index Policy Name | SPI Ends of the tunnel | Subnet of the tunnel | Key Exchange Version | ESP Authentication | ESP Encryption |
|                      |                   |                        |                      |                      |                    |                |
|                      |                   |                        |                      |                      |                    |                |
|                      |                   |                        |                      |                      |                    |                |
|                      |                   |                        |                      |                      |                    |                |
|                      |                   |                        |                      |                      |                    |                |
|                      |                   |                        | 2016 © Balcells C    | PE                   |                    |                |

### 7.2 General VPN

| Bricells               |                                                                                                    | English            |
|------------------------|----------------------------------------------------------------------------------------------------|--------------------|
| Status                 | IDSoc                                                                                              |                    |
| Network                |                                                                                                    |                    |
| LTE                    |                                                                                                    |                    |
| Security               | IPSec Policy List                                                                                  |                    |
| VPN                    |                                                                                                    |                    |
| IPSec                  |                                                                                                    | ADD POLICY         |
| General VPN<br>OpenVPN |                                                                                                    |                    |
| System                 |                                                                                                    |                    |
|                        |                                                                                                    |                    |
| Logout                 | IPSec Status List                                                                                  |                    |
|                        |                                                                                                    |                    |
|                        | Index Policy Name SPI Ends of the tunnel Subnet of the tunnel Key Exchange Version ESP Authenticat | ion ESP Encryption |
|                        |                                                                                                    |                    |
|                        |                                                                                                    |                    |
|                        |                                                                                                    |                    |
|                        |                                                                                                    |                    |
|                        |                                                                                                    |                    |
|                        | 2015 (*) Rabalis (* 195                                                                            |                    |

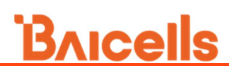

## 7.3 **OpenVPN**

| Bricells             |                        |                      |                | English v      |
|----------------------|------------------------|----------------------|----------------|----------------|
| Status               | General VPN            |                      |                |                |
| LTE                  |                        |                      |                |                |
| Security             | Settings               |                      |                |                |
| VPN                  |                        |                      |                |                |
| IPSec<br>General VPN | VPN<br>Protocol        | Enable               |                |                |
| OpenVPN              | Mode                   | V2 ~                 |                |                |
| System               | Default GW             | Enable               |                |                |
| <u>Logout</u>        | Server IP<br>User Name | *                    |                |                |
|                      | Password               |                      |                |                |
|                      | IPSec Encryption       | disable v            |                |                |
|                      | Pre-Shared Key         | 01 to 128 characters |                |                |
|                      |                        |                      |                |                |
|                      | Status                 |                      |                |                |
|                      | User Name              | Local Address        | Remote Address | Status         |
|                      |                        | 0.0.0.0              | 0.0.0.0        | Disconnected + |

## 8. System

#### 8.1 NTP

| Bricells         |                         | English v                                  |    |
|------------------|-------------------------|--------------------------------------------|----|
| Status           | NTD                     |                                            | -  |
| Network          | NTP                     |                                            |    |
| LTE              |                         |                                            |    |
| Security         | Time Zone Configuration |                                            |    |
| VPN              |                         |                                            | 1  |
| System           | Local Time              | Fri Jul 22 04/02:12 2022 SYNC WITH BROWSER |    |
| NTP              | Timezone                |                                            |    |
| Account          | limezone                |                                            | 1  |
| Dynamic DNS      |                         |                                            |    |
| Health Setting   |                         |                                            |    |
| WEB Setting      |                         |                                            | 1  |
| FTP Auto Upgrade | Time Synchronization    |                                            | 1  |
| SNMP             |                         |                                            | 1  |
| Restore/Update   | Enable N P client       |                                            |    |
| Ping Watchdog    | NTP server candidates   | U operwirt pool intpi org                  |    |
| SAS              |                         | 2 openwit pool nto org                     |    |
| SAS Certificates |                         | 3 openwrt pool ntp.org                     |    |
| Diagnosis        |                         |                                            | J. |
| Reboot           |                         |                                            |    |
| Logout           |                         | SAVE&APPLY                                 | -  |

### 8.2 Account

| Bricells         |                                                            |                                  |                                                  | English v |
|------------------|------------------------------------------------------------|----------------------------------|--------------------------------------------------|-----------|
| Status           | Devites Deserved                                           |                                  |                                                  |           |
| Network          | Router Password                                            |                                  |                                                  |           |
| LTE              | Enter the new password (minimum of 5, maximum of 12 charac | ters)Recommended use a combinati | ion of upper and lower case letters and numbers. |           |
| Security         |                                                            |                                  |                                                  |           |
| VPN              | Old password                                               |                                  | 8                                                |           |
| System           |                                                            | © 5-12 ASCII characters          |                                                  |           |
| NTP              | New password                                               |                                  | 22                                               |           |
| Account          |                                                            | © 5-12 ASCII characters          |                                                  |           |
| Dynamic DNS      | Confirmation                                               |                                  | <sup>2</sup>                                     |           |
| Health Setting   |                                                            | S-12 ASCII characters            |                                                  |           |
| WEB Setting      |                                                            |                                  |                                                  |           |
| TR-069           |                                                            |                                  |                                                  |           |
| FTP Auto Upgrade |                                                            |                                  | SAVE & ADDIV                                     |           |
| SNMP             |                                                            |                                  | ONLY OF THE                                      |           |
| Restore/Update   |                                                            |                                  |                                                  |           |
| Ping Watchdog    |                                                            |                                  |                                                  |           |
| SAS              |                                                            |                                  |                                                  |           |
| SAS Certificates |                                                            |                                  |                                                  |           |
| Diagnosis        |                                                            |                                  |                                                  |           |
| Reboot           |                                                            |                                  |                                                  |           |
|                  |                                                            |                                  |                                                  |           |
| Logout           |                                                            |                                  | 2016 © Balcells CPE                              |           |

## 8.3 Dynamic DNS

| Bricells         |                                                                                              |                                                                           |                         |                           |                |             | English v |
|------------------|----------------------------------------------------------------------------------------------|---------------------------------------------------------------------------|-------------------------|---------------------------|----------------|-------------|-----------|
| Status           | Durania DNC                                                                                  |                                                                           |                         |                           |                |             |           |
| Network          | Dynamic Divs                                                                                 |                                                                           |                         |                           |                |             |           |
| LTE              | Dynamic DNS allows that your router can be reac                                              | hed with a fixed hostname while having                                    | g a dynamically chang   | ing IP address.           |                |             |           |
| Security         |                                                                                              |                                                                           |                         |                           |                |             |           |
| VPN              | Hints                                                                                        |                                                                           |                         |                           |                |             |           |
| System           |                                                                                              | Show more Follow this link<br>You will find more hint                     | s to optimize your syst | em to run DDNS scripts wi | th all options |             |           |
| NTP              |                                                                                              |                                                                           |                         |                           |                |             |           |
| Account          |                                                                                              |                                                                           |                         |                           |                |             |           |
| Dynamic DNS      |                                                                                              |                                                                           |                         |                           |                |             |           |
| Health Setting   | Overview                                                                                     |                                                                           |                         |                           |                |             |           |
| TR-069           | Below Is a list of configured DDNS configure<br>If you want to send updates for IPv4 and IPs | ations and their current state.<br>16 you need to define two separate Con | figurations i.e. 'myddr | ns_ipv4' and 'myddns_ipv6 |                |             |           |
| SNMP             | To change global settings click here                                                         | Lookup Hostname                                                           | Enabled                 | Last Update               | Process ID     |             |           |
| Restore/Update   | Comguration                                                                                  | Registered IP                                                             | chabled                 | Next Update               | Start / Stop   |             |           |
| Ping Watchdog    |                                                                                              |                                                                           |                         |                           |                | EDIT DELETE |           |
| SAS              | myddns_ipv4                                                                                  | No data                                                                   |                         | Disabled                  |                | Detere      |           |
| SAS Certificates |                                                                                              |                                                                           |                         |                           |                |             |           |
| Reboot           | myddns_ipv6                                                                                  | yourhost.example.com<br>No data                                           | 0                       | Never<br>Disabled         |                | EDIT        |           |
| Logout           |                                                                                              |                                                                           |                         |                           |                |             | ADD       |

## 8.4 WEB Setting

| Bricells         |                            |     |                     | English 🗸 |
|------------------|----------------------------|-----|---------------------|-----------|
| Status           |                            |     |                     | ŕ         |
| Network          | WEB Setting                |     |                     |           |
| LTE              |                            |     |                     | _         |
| Security         | Settings                   |     |                     |           |
| VPN              |                            |     |                     |           |
| System           | HTTP                       |     |                     |           |
| NTP              | HTTPPort                   | 80  |                     |           |
| Account          | HTTPS                      | 0   |                     |           |
| Dynamic DNS      | Redirect HTTPS             |     |                     |           |
| Health Setting   | Allow HTTPS Login From WAN |     |                     |           |
| WEB Setting      | HTTPSPort                  | 443 |                     |           |
| TR-069           |                            |     |                     |           |
| FTP Auto Upgrade |                            |     |                     |           |
| SNMP             |                            |     |                     |           |
| Restore/Update   |                            |     | SAVE & APPLY        |           |
| Ping Watchdog    |                            |     |                     |           |
| SAS              |                            |     |                     |           |
| SAS Certificates |                            |     |                     |           |
| Diagnosis        |                            |     |                     |           |
| Reboot           |                            |     |                     |           |
|                  |                            |     |                     |           |
| Logout           |                            |     | 2016 © Balcells CPE |           |

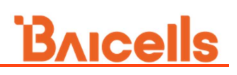

## 8.5 **TR069**

| Bricells         |                        |                                        |                                                                                                    | English 🗸 |
|------------------|------------------------|----------------------------------------|----------------------------------------------------------------------------------------------------|-----------|
| Status           |                        |                                        |                                                                                                    | ^         |
| Network          | TR069                  |                                        |                                                                                                    |           |
| LTE              |                        |                                        |                                                                                                    | _         |
| Security         | Settings               |                                        |                                                                                                    |           |
| VPN              |                        |                                        |                                                                                                    |           |
| System           | TR069                  | Enable                                 |                                                                                                    |           |
| NTP              | ACS Type               | URL                                    |                                                                                                    |           |
| Account          | ACS Address            | http://192.168.22.168.8080/openacs/acs | http://xxx                                                                                                    |           |
| Dynamic DNS      | User Name              |                                        |                                                                                                    |           |
| Health Setting   |                        |                                        |                                                                                                    |           |
| WEB Setting      | Password               |                                        |                                                                                                    |           |
| TR-069           | CPE periodic reporting | C Enable                               |                                                                                                    |           |
| FTP Auto Upgrade | Periodic               | 60                                     | © Seconds (60-86400)                                                                                                    |           |
| SNMP             | CloudKey               |                                        | € characters A-Z,a-z,0-9,-,_ start with a letter,length 0-48                                                                                                    |           |
| Restore/Update   | NickName               |                                        | e characters 4.7 a. 7 0.9 start with a letter length 0.48                                                                                                    |           |
| Ping Watchdog    |                        |                                        | <ul> <li>Antipaccess is state at a 2 meric second interval and a second second sec</li></ul> |           |
| SAS              |                        |                                        |                                                                                                    |           |
| SAS Certificates |                        |                                        |                                                                                                    | _         |
| Diagnosis        |                        |                                        | SAVE & APPLY                                                                                                    |           |
| RECOUL           |                        |                                        |                                                                                                    |           |
| Logout           |                        |                                        | 2016 © Balcells CPE                                                                                                    |           |

### 8.6 FTP Auto Upgrade

| Bricells         | Engles v                  |
|------------------|---------------------------|
| Status           |                           |
| Network          | FTP Auto Upgrade          |
| LTE              |                           |
| Security         | Settings                  |
| VPN              |                           |
| System           | FTP Auto Upgrade 🔄 Enable |
| NTP              |                           |
| Account          |                           |
| Dynamic DNS      | SAVE & APPLY              |
| Health Setting   |                           |
| WEB Setting      |                           |
| TR-069           |                           |
| FTP Auto Upgrade |                           |
| Restore/Lindate  |                           |
| Ping Watchdog    |                           |
| SAS              |                           |
| SAS Certificates |                           |
| Diagnosis        |                           |
| Reboot           |                           |
|                  |                           |
| Logout           | 2016 © Baicells CPE -     |

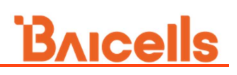

## 8.7 **SNMP**

| Bricells                |                |          | English v           |
|-------------------------|----------------|----------|---------------------|
| Status                  | CHINE          |          |                     |
| Network                 | SIMIMP         |          |                     |
| LTE                     |                |          |                     |
| Security                | Settings       |          |                     |
| VPN                     |                |          |                     |
| System                  | SNMP           | Enable   |                     |
| NTP                     | NMS Address    |          |                     |
| Account                 | NMS Port       | 162      |                     |
| Dynamic DNS             | Listening Port | 161      |                     |
| Health Setting          |                |          |                     |
| WEB Setting             | Trap Community | puolic   |                     |
| TR-069                  | Version        | V1&V2c ~ |                     |
| FTP Auto Upgrade        | Read Community | public   |                     |
| SNMP<br>Destaur (Undete | RW Community   | private  |                     |
| Ping Watchdog           |                |          |                     |
| SAS                     |                |          |                     |
| SAS Certificates        |                |          |                     |
| Diagnosis               |                |          | SAVE & APPLY        |
| Reboot                  |                |          |                     |
|                         |                |          |                     |
| Logout                  |                |          | 2016 © Balcells CPE |

## 8.8 Restore/Update

| Bricells                   | English v                                                                                                    |
|----------------------------|----------------------------------------------------------------------------------------------------|
| Status                     | Destrue (I Index                                                                                                    |
| Network                    | Restore/ Update                                                                                                    |
| LTE                        |                                                                                                    |
| Security                   | Reset router to defaults                                                                                                    |
| VPN                        | Click "Generate archive" to download a tar archive of the current configuration files. To reset the firmware to its initial state, click "Perform reset" (only possible with squash's images).                                                                                                    |
| System                     | Download backup: GENERATE AND INF                                                                                                    |
| NTP                        |                                                                                                    |
| Account<br>Dynamic DNS     | Reset to defaults: PERFORM RESET                                                                                                    |
| Health Setting             | To write a self-section film one can advant a section be associated by the section of the section of the sectio |
| WEB Setting                | To resolve comparison where a previous grantiness was approximately a second and the second and the second and  |
| TR-069<br>FTP Auto Upgrade |                                                                                                    |
| SNMP                       |                                                                                                    |
| Restore/Update             |                                                                                                    |
| Ping Watchdog<br>SAS       | Flash new firmware image                                                                                                    |
| SAS Certificates           | Upload a sysupgrade-compatible image here to replace the running firmware. Check: "Keep settings" to retain the current configuration (requires an OpenWrt compatible firmware image).                                                                                                    |
| Diagnosis                  | Keep settings:                                                                                                    |
|                            | Image: 送班文件 FLASH MAGE.                                                                                                    |
| Logout                     |                                                                                                    |

## **Bricells**

## 8.9 Ping Watchdog

| Bricells         | English v           |
|------------------|---------------------|
| Status           |                     |
| Network          | Ping Watchdog       |
| LTE              |                     |
| Security         | Settings            |
| VPN              |                     |
| System           | Ping WatchdogEnable |
| NTP              |                     |
| Account          |                     |
| Dynamic DNS      | SAVE & APPLY        |
| Health Setting   |                     |
| TR-069           |                     |
| FTP Auto Upgrade |                     |
| SNMP             |                     |
| Restore/Update   |                     |
| Ping Watchdog    |                     |
| SAS              |                     |
| SAS Certificates |                     |
| Diagnosis        |                     |
| Reboot           |                     |
| Logout           | 2016 © Balonin CPE  |

### 8.10 SAS

| nicells          |                       |                     |                                       |                       |            | Engfish v |
|------------------|-----------------------|---------------------|---------------------------------------|-----------------------|------------|-----------|
| atus             | SAS                   |                     |                                       |                       |            |           |
| etwork           |                       |                     |                                       |                       |            |           |
| E                | CAC Info              |                     |                                       |                       |            |           |
| curity           | SAS INTO              |                     |                                       |                       |            |           |
| 101              | SN :                  | 1203000153224G      | 30001                                 | Antenna Gain :        | 0 dBi      |           |
| PIN              | FCC ID :              | unknow_fccid        |                                       | Cell High Frequency : | 3571.0 MHz |           |
| ystem            | Category :            | В                   |                                       | Cell Low Frequency :  | 3551.0 MHz |           |
| NTP              | Radio Technology :    | E_UTRA              |                                       | Bandwidth :           | 20 MHz     |           |
| Account          | Antenna Model :       | Internal            |                                       | Granted EIRP(10MHz) : | N/A        |           |
| Dynamic DNS      | Antenna Height Type : | AGL                 |                                       | SAS Status :          | Disabled   |           |
| Health Setting   | Group Type :          | INTERFERENCE_CO     | OORDINATION                           | Radio Status :        | Disabled   |           |
| WEB Setting      |                       |                     |                                       |                       |            |           |
| TR-069           |                       |                     |                                       |                       |            |           |
| FTP Auto Upgrade |                       |                     |                                       |                       |            |           |
| SNMP             | SAS Settings          |                     |                                       |                       |            |           |
| Restore/Update   |                       |                     |                                       |                       |            |           |
| Ping Watchdog    |                       | Automatic(B48)      | Off On                                |                       |            |           |
| SAS              |                       | SAS                 | Enable                                |                       |            |           |
| SAS Certificates |                       | Access Method       | Domain Proxy 🗸                        |                       |            |           |
| Diagnosis        |                       | Registration Method | Multi-Sten Single-Sten                |                       |            |           |
| Reboot           |                       | Acc c Interior      | http://102.162.27.169.909/apage/acc   |                       |            |           |
| ogout -          |                       | User ID             | mporrise, rootes, rooted000penatarata |                       |            |           |

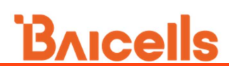

### 8.11 SAS Setting

| ells    |                     |                                      | English            |
|---------|---------------------|--------------------------------------|--------------------|
| Î       | CAS Sottings        |                                      |                    |
|         | SAS Settings        |                                      |                    |
|         | Automatic(B48)      | Off O On                             |                    |
|         | SAS                 | Enable                               |                    |
|         | Access Method       | Direct SAS                           | <b>v</b>           |
|         | Registration Method | 🔿 Multi-Step 🛞 Single-Step           |                    |
| _       | SAS Server URL :    | https://example.sas.server:5000/v1.2 |                    |
|         | User ID             |                                      |                    |
|         | Call Size           |                                      |                    |
| DNS     | Canage              |                                      |                    |
| tting   | Latitude            | 0                                    |                    |
| "9      | Longitude           | 0                                    | (-180.0° ~ 180.0°) |
| Upgrade | Indoor Deployment   | False                                | <u> </u>           |
|         | Antenna Height      | 0                                    | v                  |
| pdate   | Antenna Azimuth     | 0                                    | <br>(0° ~ 359°)    |
| hdog    |                     | 0                                    |                    |
|         | Antenna Downtilt    | <u>u</u>                             | (-90° ~ 90°)       |
| icates  | Antenna Beamwidth   | 65                                   | (0° ~ 360°)        |
|         |                     |                                      |                    |
|         |                     |                                      | SAVE & APPLY       |
|         |                     |                                      |                    |

### 8.12 SAS Certificates

| Bricells                                                                 |                                                                         | English v |
|--------------------------------------------------------------------------|-------------------------------------------------------------------------|-----------|
| Status                                                                   |                                                                         | Í         |
| Network                                                                  | SAS Certificates                                                        |           |
| LTE                                                                      |                                                                         | _         |
| Security                                                                 | Upload Certificate                                                      |           |
| VPN                                                                      | Upload Certificate 進度文件 未进程文件                                           |           |
| System                                                                   | Certificate Type                                                        |           |
| NTP<br>Account<br>Dynamic DNS<br>Health Setting<br>WEB Setting<br>TR-069 | UPLOVD CANCEL                                                           |           |
| FTP Auto Upgrade<br>SNMP                                                 | Certificate List                                                        |           |
| Restore/Update<br>Ping Watchdog<br>SAS<br>SAS Certificates<br>Diagnosis  | SAS Client Cert Remove<br>SAS Client Key Remove<br>SAS Server CA Remove |           |
| Reboot                                                                   | 2016 © Balcells CPE                                                     |           |

## **Bricells**

### 8.13 Diagnosis

| Bricells         |           |                       |              |                 | English |
|------------------|-----------|-----------------------|--------------|-----------------|---------|
| Status           |           |                       |              |                 | Í       |
| Network          | Diagnosis |                       |              |                 |         |
| LTE              |           |                       |              |                 | _       |
| Security         | Method    |                       |              |                 |         |
| VPN              |           |                       |              |                 |         |
| System           |           | Method of Diagnostics | Ping         |                 |         |
| NTP              |           |                       | O TraceRoute |                 |         |
| Account          |           |                       | ○ Iperf      |                 |         |
| Dynamic DNS      |           |                       |              |                 |         |
| Health Setting   |           |                       |              |                 |         |
| WEB Setting      |           |                       |              |                 |         |
| TR-069           | Ping      |                       |              |                 |         |
| FTP Auto Upgrade |           |                       |              |                 |         |
| SNMP             |           |                       |              |                 |         |
| Restore/Update   |           | Target IP             |              | _               |         |
| Ping Watchdog    |           | Interface             | DEFAULT      | <b>v</b>        |         |
| SAS              |           | Package Size          | 64           | bytes(1-9000)   |         |
| SAS Certificates |           |                       |              |                 |         |
| Diagnosis        |           | Timeout               | 10           | ● seconds(1-10) |         |
| Reboot           |           | Count                 | 4            | • times(1-10)   |         |
| Logout           |           |                       |              | PING            | CANCEL  |

#### 8.14 Reboot

| Bricells         | English            |   |
|------------------|--------------------|---|
| Status           | P. Laws            | Î |
| Network          | REDOOT             |   |
| LTE              |                    |   |
| Security         |                    |   |
| VPN              | PERIORM REDOCT     |   |
| System           |                    |   |
| NTP              |                    |   |
| Account          |                    |   |
| Dynamic DNS      |                    |   |
| Health Setting   |                    |   |
| WEB Setting      |                    |   |
| TR-069           |                    |   |
| FTP Auto Upgrade |                    |   |
| SNMP             |                    |   |
| Restore/Update   |                    |   |
| Ping Watchdog    |                    |   |
| SAS              |                    |   |
| SAS Certificates |                    |   |
| Diagnosis        |                    |   |
| Reboot           |                    |   |
| Logout           | 2016 © Balodin CPE |   |

## 9. Regulatory Compliance

#### **FCC Compliance**

This device complies with part 15 of the FCC Rules. Operation is subject to the following two conditions: (1) This device may not cause harmful interference, and (2) this device must accept any interference received, including interference that may cause undesired operation.

Any Changes or modifications not expressly approved by the party responsible for compliance could void the user's authority to operate the equipment.

This equipment has been tested and found to comply with the limits for a Class B digital device, pursuant to part 15 of the FCC Rules. These limits are designed to provide reasonable protection against harmful interference in a residential installation. This equipment generates uses and can radiate radio frequency energy and, if not installed and used in accordance with the instructions, may cause harmful interference to radio communications. However, there is no guarantee that interference will not occur in a particular installation. If this equipment does cause harmful interference to radio or television reception, which can be determined by turning the equipment off and on, the user is encouraged to try to correct the interference by one or more of the following measures:

- Reorient or relocate the receiving antenna.
- Increase the separation between the equipment and receiver.
- Connect the equipment into an outlet on a circuit different from that to which the receiver is connected.
- Consult the dealer or an experienced radio/TV technician forhelp.

#### Warning:

This equipment complies with FCC radiation exposure limits set forth for an uncontrolled environment. This equipment should be installed and operated with minimum distance 50cm between the radiator & your body.